## ニンテンドースイッチ Wi-Fi設定 ①

## 【ご注意ください】

・無線機(ルーター)をブリッジ接続しているものとしてのご案内になります。 ・Wi-Fi接続では、機器間の電波状況によりご利用ができない場合もあります。

## 【設定の前に】

₿ 設定

サポート

機内モード

画面の明るさ ロック

保護者による使用制限 インターネット データ管理

インターネット設定

┃ 登録済みのネットワーク 有線接続

| 見つけたネットワーク

pharm-cash-1

-

「ヨモギーワールドへの接続案内」の用紙をお手元にご用意下さい。 今回登録するIPアドレスを別の端末(パソコン、スマートフォン、ゲーム機等)で使用している場合は、 電源を切って頂くかWi-Fiをオフにして下さい。 尚、複数の端末を同時接続したい場合は、オプションサービス(追加IP)がございますので、お問い合わせ下さい。

接続されていません

11-FF-11-FF-11-FF

🚯 もどる 🛛 決定

**∂** 

**?** ₿

Д

♥ 再検索 🚯 もどる 🛛 決定

## ■スイッチのWi-Fi接続 設定画面

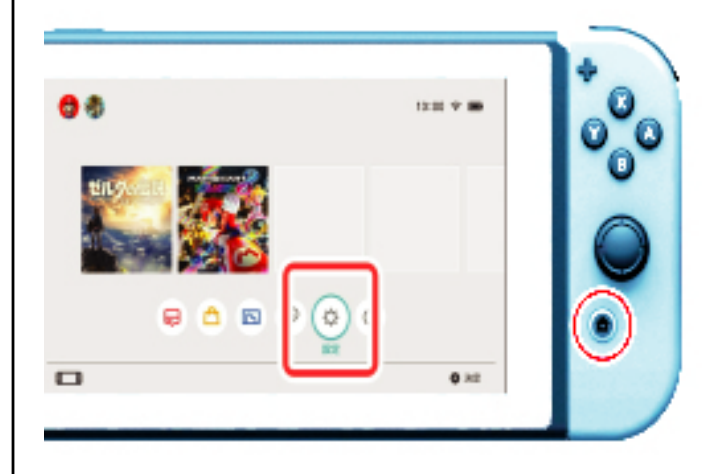

インターネット設定

本体のMACアドレス

接続状況

1. HOMEボタンを押してHOMEメニューを表示し、 「設定」を選びます。

2.「インターネット」→「インターネット設定」を 選びます。

3.「見つけたネットワーク」から、お使いの 無線ルーターのSSIDを選びます。

> ※ \_\_\_\_\_\_ | 見つからないときは、Yボタンを押して | 無線ルーターを探し直してください。

> > 2枚目へ

Yomogi World Internet

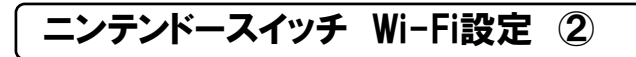

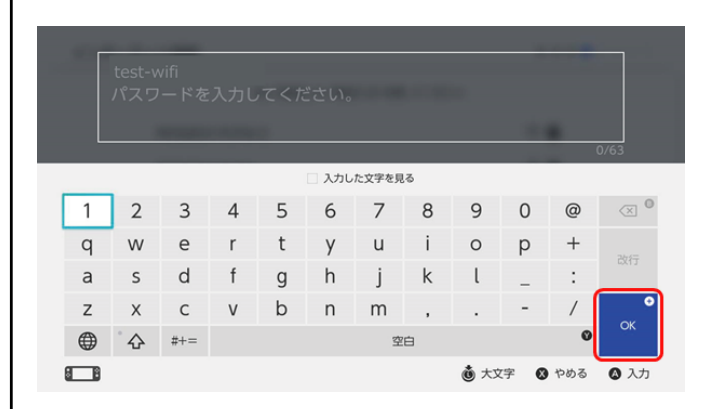

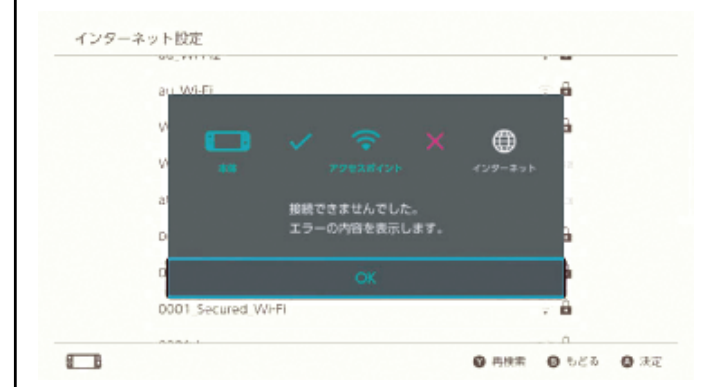

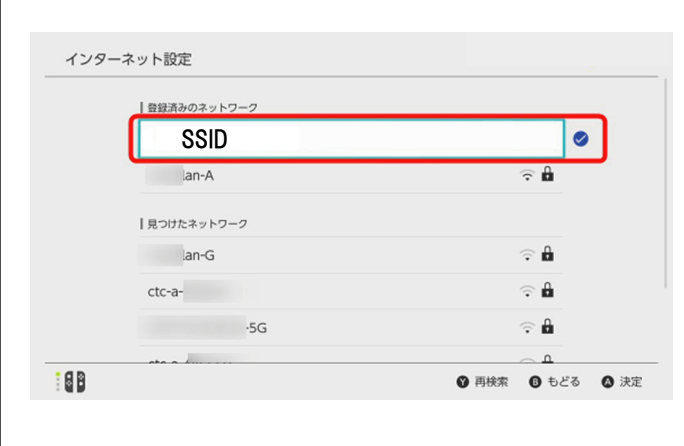

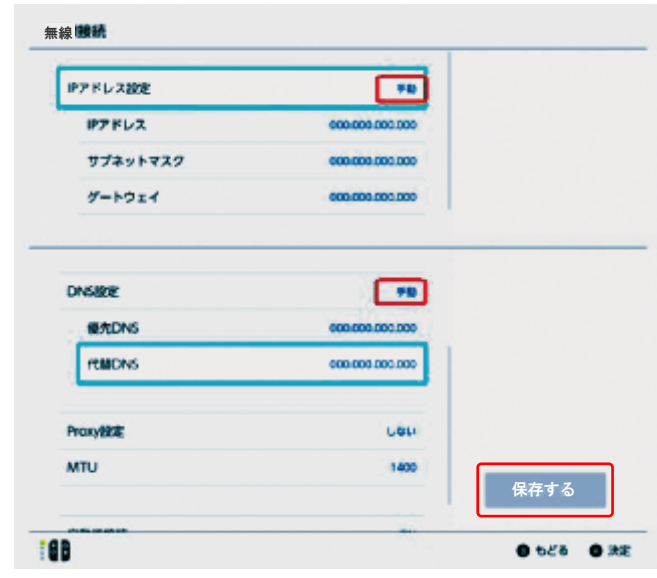

4.無線機にセキュリティ設定がされている場合は、
 セキュリティキーの入力が必要です。
 セキュリティキーは各無線機によって変わりますので、
 確認後に大文字小文字に気を付けて入力して下さい。

- 5. 接続テストが開始します。
  - ※
    この時点では接続テストに失敗しますが、
    このまま作業を続けてください。「OK」を押して、
    エラー内容が表示されるのでそちらも「OK」で
    進んでください。
- 6. 登録しているWi-Fi設定が表示されるので、 有効な接続設定名を(SSID) 選択してください。 (Aボタン)

7. IPアドレス設定「自動」→「手動」へ変更し、 各項目に入力してください。

8. DNS設定「自動」→「手動」へ変更し、次の DNSサーバーアドレスを入力してください。

・接続案内の用紙を参照してください。

×

・Proxy設定とMTUは変更しないで「保存する」を 選択してください。

接続テストを行い成功すれば設定は完了です。

Yomogi World Internet